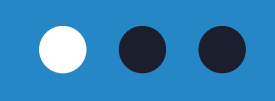

# Cartilha COEST

### Lançamento dos Afastamentos no Portal do Estágio

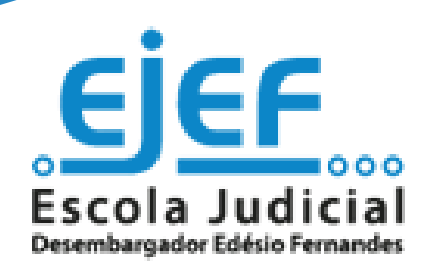

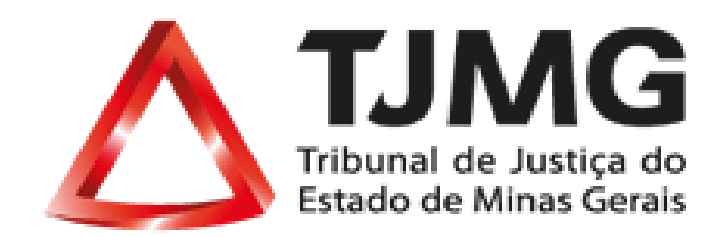

# Sumário

Atenção!

- 1. Resumo do fluxo .....
- 2. Orientações gerais .....
- 3. Passo a passo para o lançamen
- 4. Informações do Portal do Estág

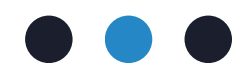

|        | 3 |
|--------|---|
| •••••• | 4 |
| nto    | 6 |
| gio    |   |

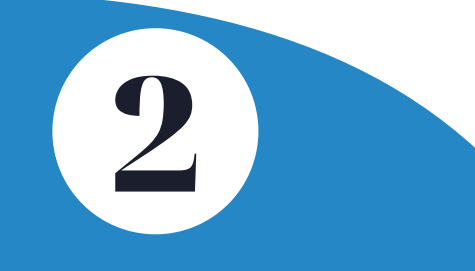

## **1.Resumo do fluxo**

Surge a necessidade de registro de algum tipo de afastamento

ESTAGIÁRIO informa à supervisão de estágio

SUPERVISOR DE ESTÁGIO acessa seu login na Rede TJMG

SUPERVISOR DE ESTÁGIO acessa o Portal do Estágio e registra o lançamento necessário

**Pronto!** 

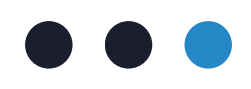

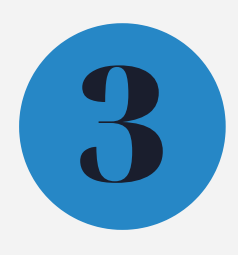

# 2. Orientações Gerais

Os afastamentos de estágio são:

- Abono por convocação judicial/policial: quando o(a) estudante for convocado para, por exemplo, compor Júri, ele(a) terá o afastamento pelos dias que a autoridade determinar.
- Cárcere: caso o(a) estagiário(a) seja detido ele terá o afastamento por no máximo 5 dias.
- Compensação dias trabalhados na justiça eleitoral: para cada dia que o(a) estudante trabalhar na Justiça Eleitoral, como mesário, por exemplo, ele(a) terá direito a 2 dias úteis de afastamento. Para fins de registro deste tipo de afastamento no Portal do Estágio devemos observar que, conforme a regra, para cada 1 dia trabalhado é concedido 2 dias de afastamento. Logo, deve ser registrado 2 dias úteis por data de referência! Lembrando que a data de referência é a data em que o(a) estudante prestou os serviços, como o dia do treinamento, o dia do 1º turno e o dia do 2º turno das votações.
- Licença luto: quando houver o falecimento de cônjuge, de filho, pais ou irmão do(a) estagiário(a), ele(a) terá direito a um afastamento de 8 dias consecutivos a contar da ocorrência do óbito.
- Licença para doação de sangue: quando o(a) estudante realizar doação de sangue, ele(a) terá direito ao afastamento no dia da doação.
- Licença saúde: quando o(a) estudante for afastado por motivo de doença ou aborto involuntário ele(a) terá até 60 dias de afastamento. Atestados superiores a 60 dias devem ser enviados à COEST por meio de processo SEI, pois será agendada perícia médica junto à GERSAT, confira as orientações constantes da FAQ.

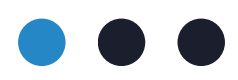

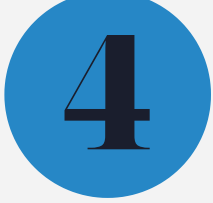

# 2. Orientações Gerais

Atenção! Para o registro de qualquer tipo de afastamento no Portal não é necessário realizar o upload de documentações, basta informar a data e salvar! No entanto, é de responsabilidade do(a) estagiário(a) a salvaguarda do documento comprobatório de afastamento, sendo que, caso solicitado, a documentação original deve ser apresentada à COEST.

Os afastamentos devem ser registrados no Portal dentro do período de frequência aberto ou até o 2º dia útil posterior ao fechamento da frequência. Caso contrário será necessário a abertura de um processo SEI para comunicação tardia à COEST do afastamento. Consulte as orientações constantes da FAQ.

Quando se tratar de atestado médico superior a 60 dias, é necessária a abertura de um processo SEI específico e envio à COEST. O documento comprobatório será analisado pela GERSAT, que agendará perícia médica para o(a) estudante. Confira o passo a passo para abertura deste processo na FAQ.

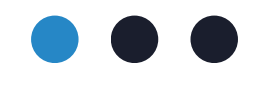

# 3. Passo a passo para o lançamento

Para realizar o lançamento dos afastamentos (a) supervisor(a) de estágio ou o(a) supervisor(a) de estágio temporário(a), deverá:

**3.1.** Acessar a Rede TJMG: https://rede.tjmg.jus.br/rede-tjmg/

**3.2.** Realizar login com seu número de matrícula e senha cadastrados

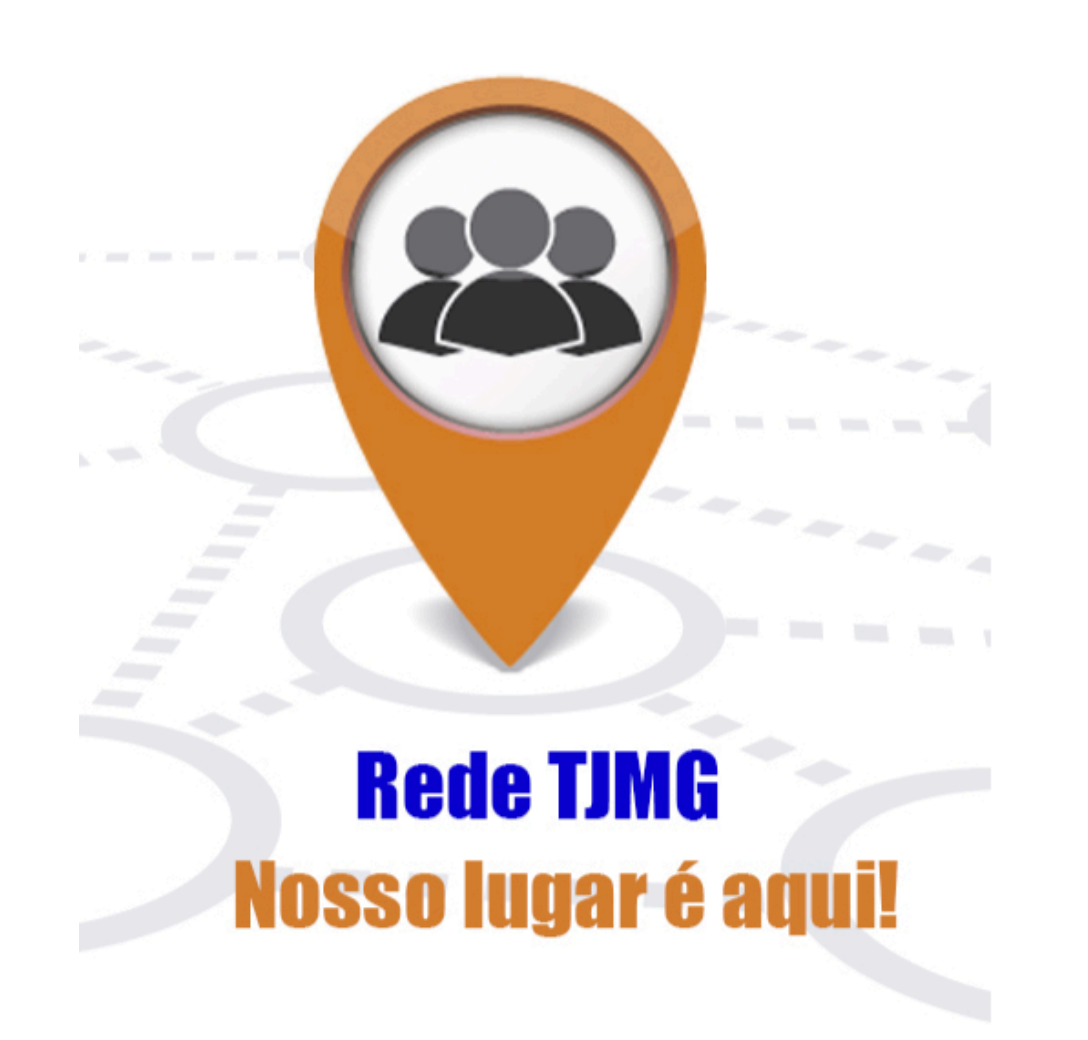

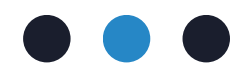

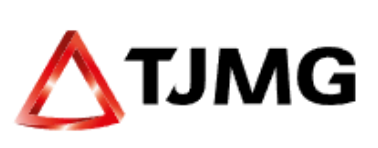

### LOGIN (\*)

Login

### SENHA

Senha

►Entrar

Cadastro Alterar Senha Esqueci minha senha

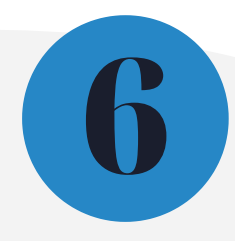

**3.3.** Na Rede TJMG, passar o cursor do mouse na aba "Pessoal"

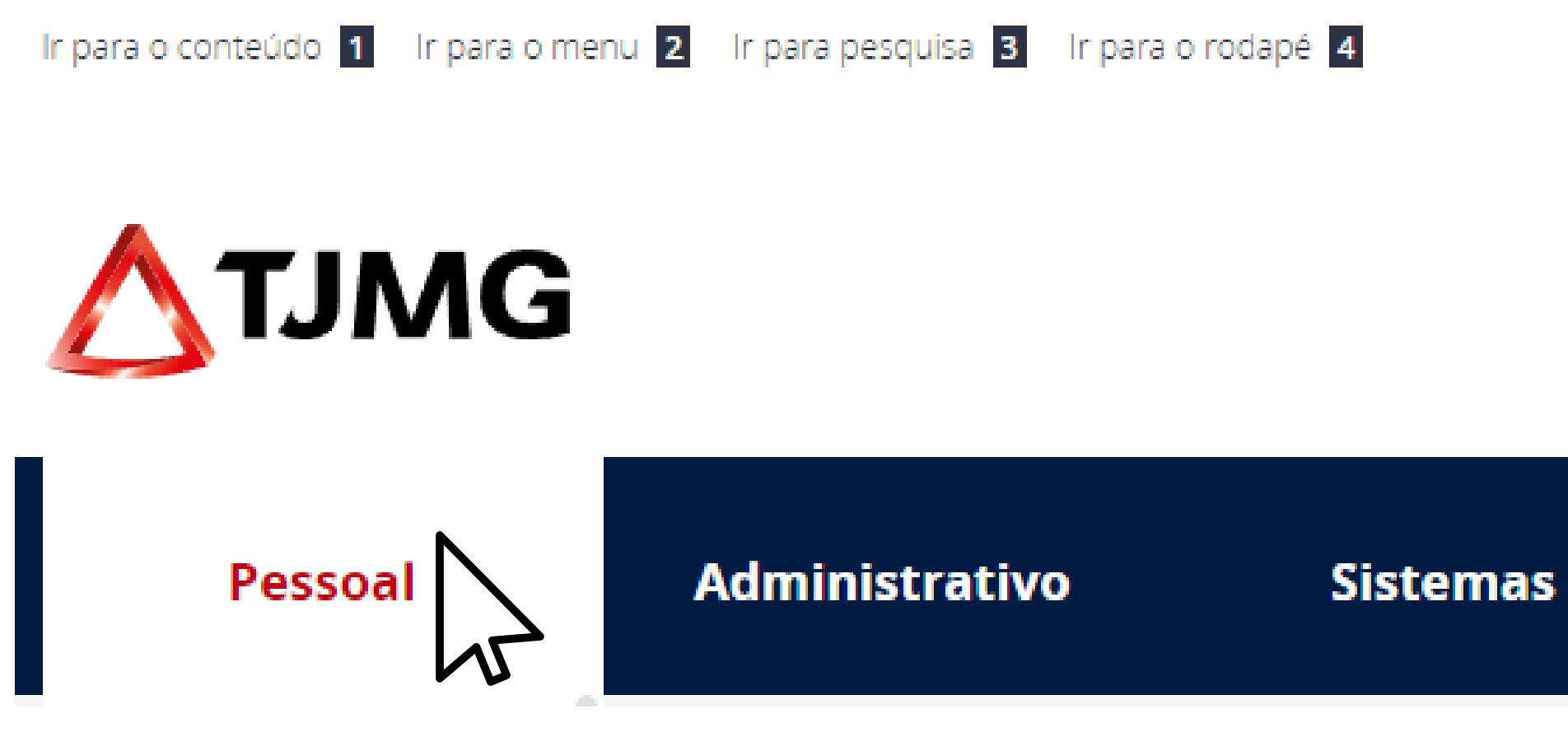

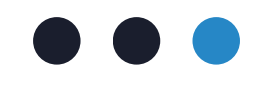

### Processos Eletrônicos

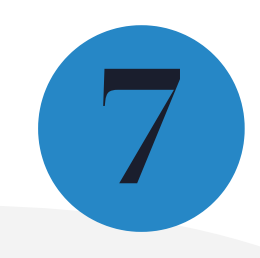

3.4. Na aba "Pessoal", clicar na opção "Estagiários"

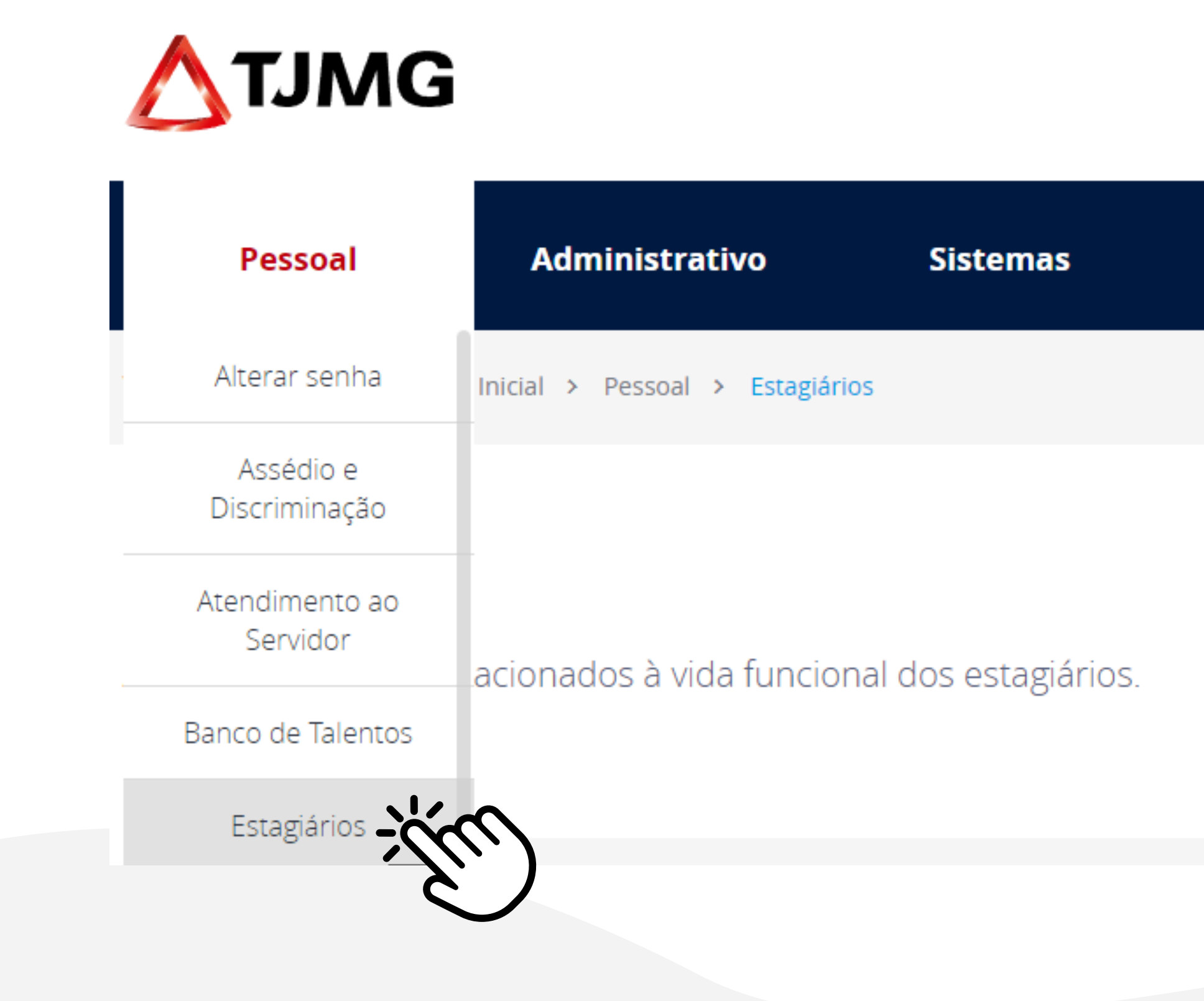

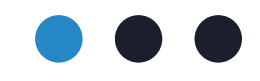

Processos Eletrônicos

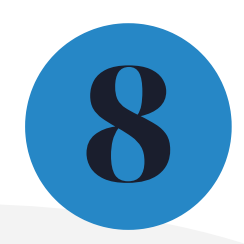

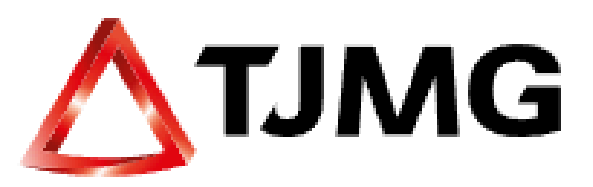

3.5. Clicar na opção "Portal do Estágio"

| Pes           | isoa | 1 | A              | dn | ninistra | itiv |
|---------------|------|---|----------------|----|----------|------|
| Você está em: | ♠    | > | Página Inicial | >  | Pessoal  | >    |

### Estagiários

Acesse os sistemas relacionados à vida funcional dos estagiários.

LINKS

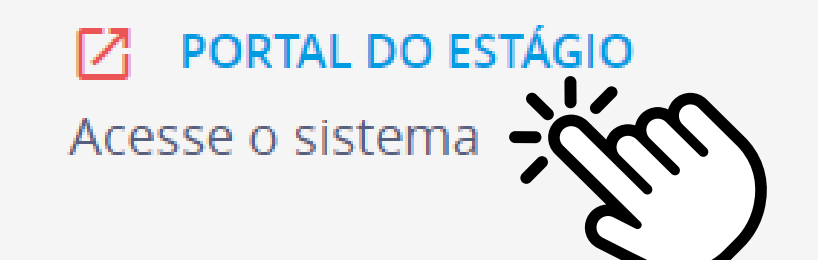

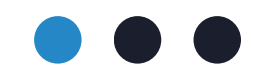

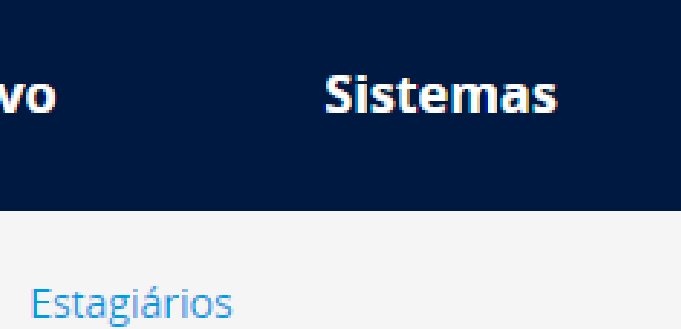

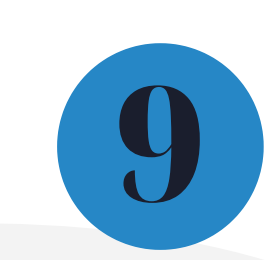

Nesta etapa você será redirecionado para a página de login do Portal do Estágio

**3.6.** Realizar login com seu número de matrícula e senha cadastrados (utilizar os mesmos dados de acesso à Rede TJMG)

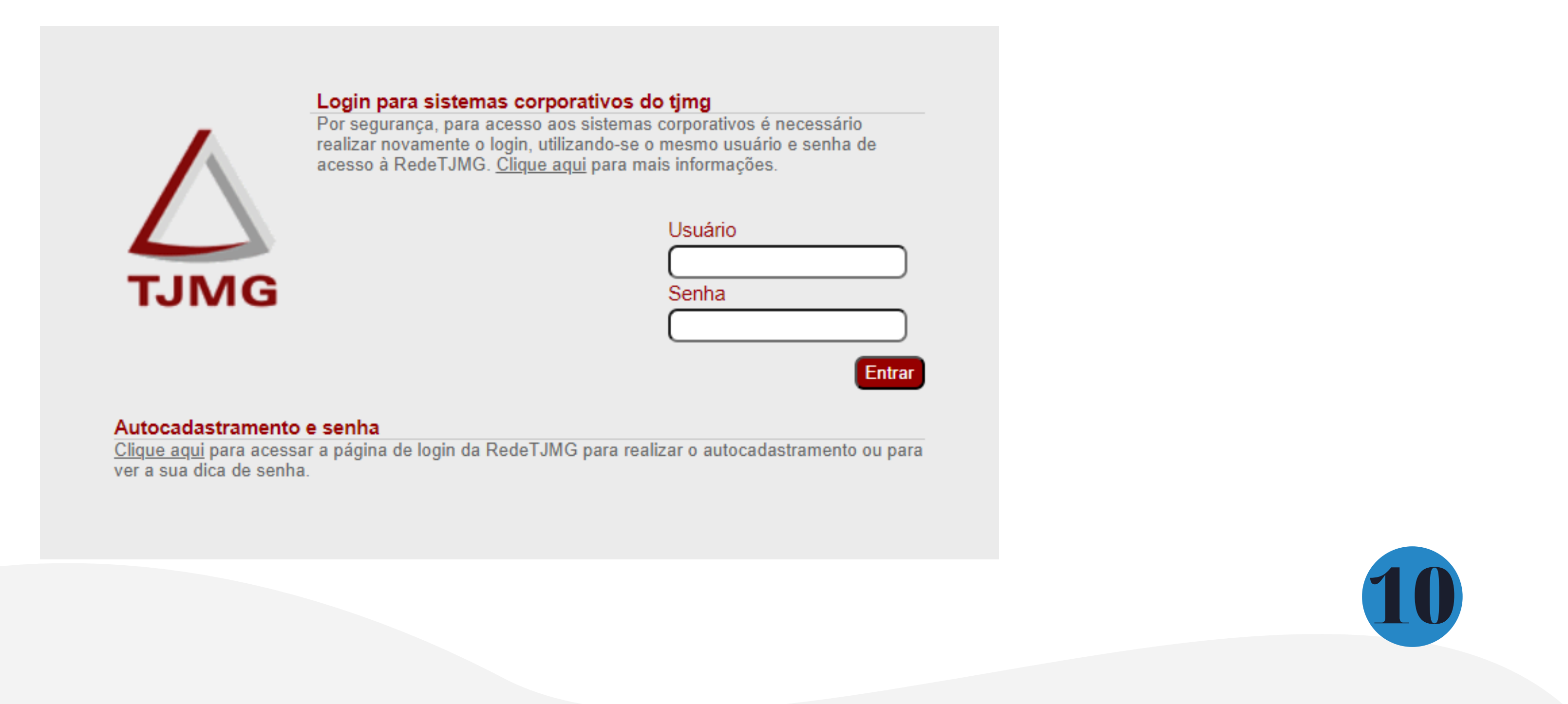

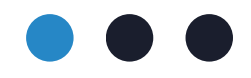

3.7. Ao acessar o Portal do Estágio, clique no menu no canto superior esquerdo da tela:

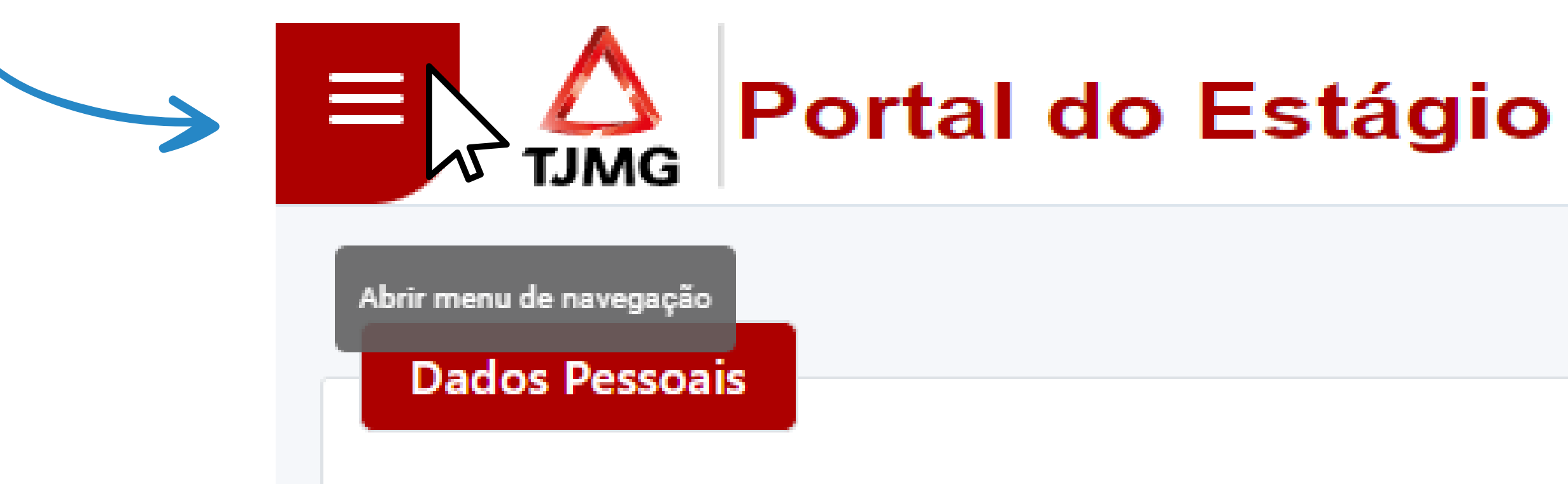

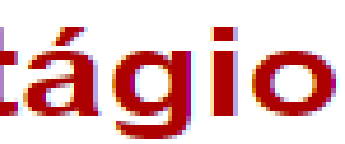

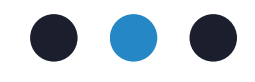

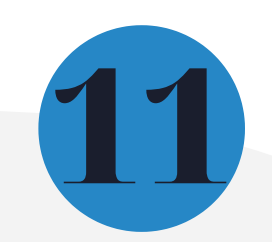

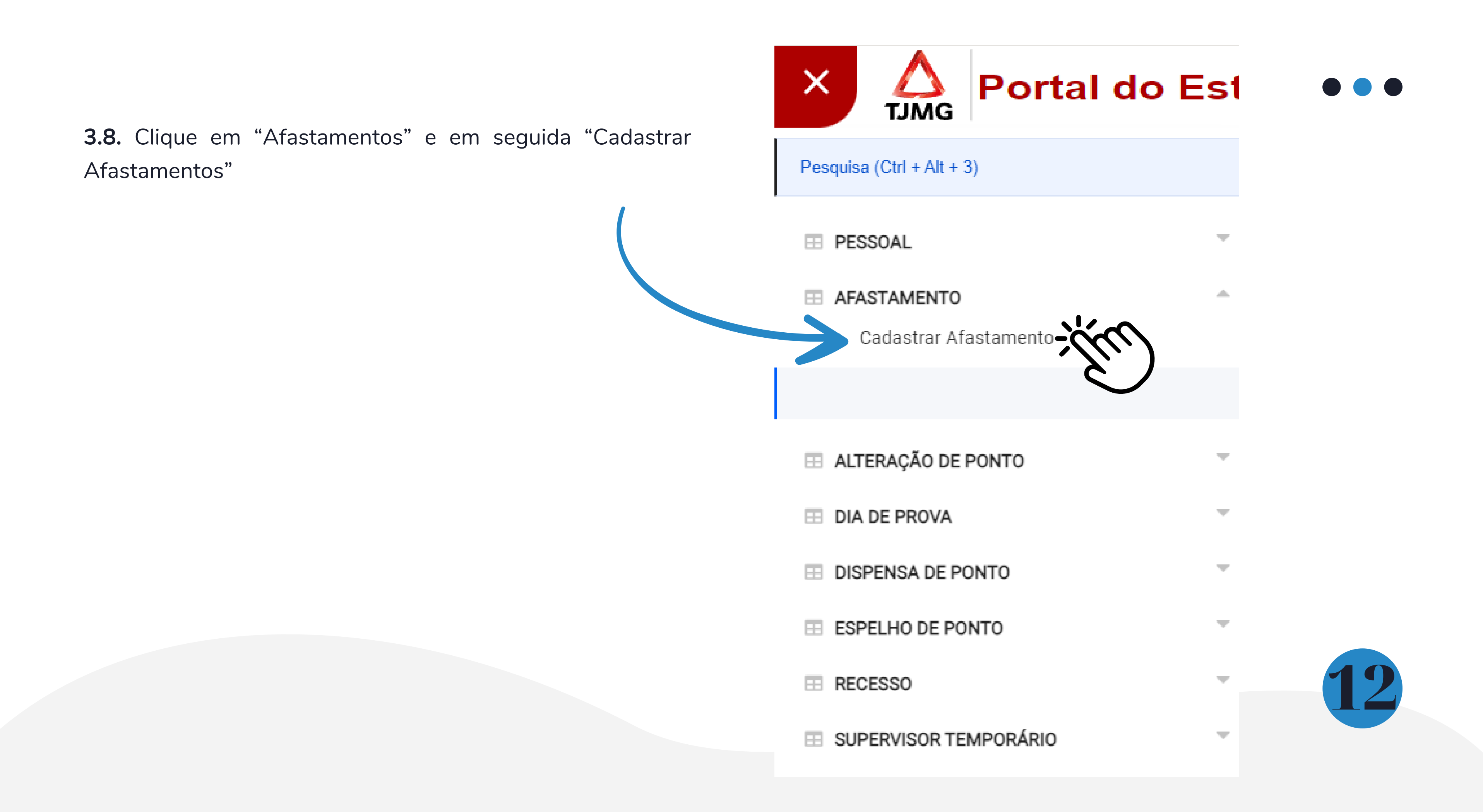

**3.9.** Selecione o(a) estagiário(a)

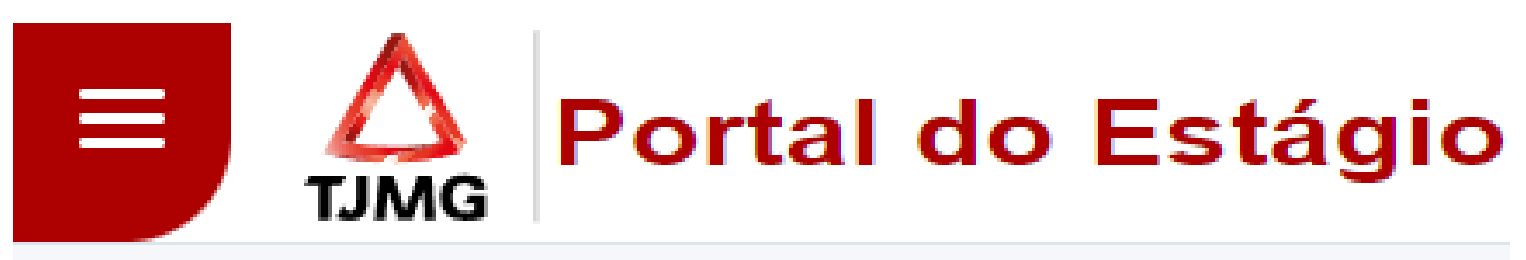

### Cadastrar Afastamento

### Estagiário\*

Selecione um estagiário 🛛 🗙

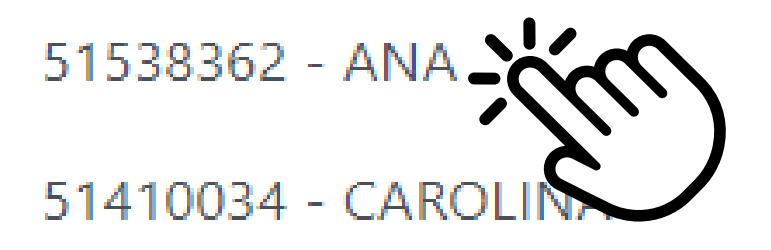

51344621 - DANIEL

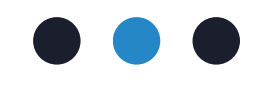

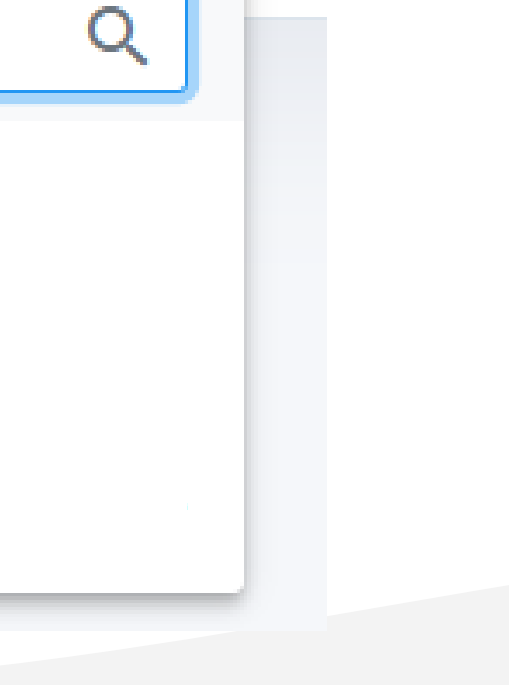

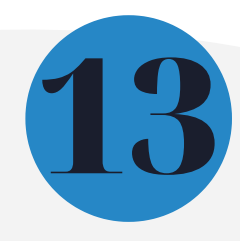

**3.10.** Clique em "Incluir Afastamento"

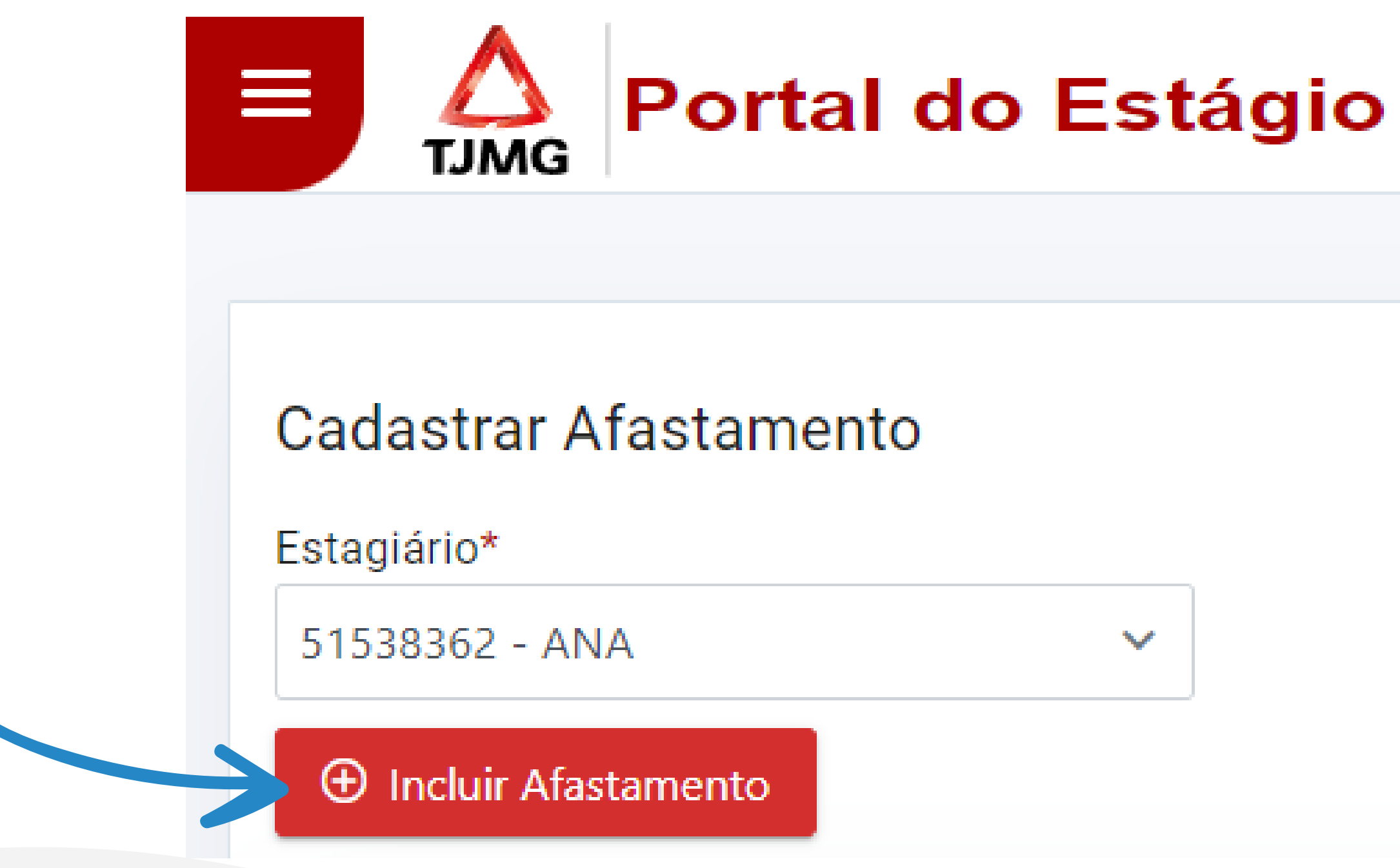

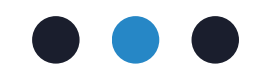

 $\mathbf{v}$ 

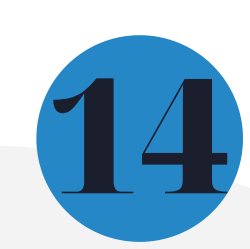

**3.11.** Selecione o tipo de afastamento desejado

| Ca | dastrar Afastamento                         |
|----|---------------------------------------------|
|    | Afastamento*                                |
|    | Selecione um afastamento                    |
|    |                                             |
|    | Cárcere                                     |
|    | Compensação Dias Trab. Na Justiça Eleitoral |
|    | Licença Luto                                |
|    | Licença Para Doação de Sangue               |
|    | Licença Saúde                               |
|    |                                             |

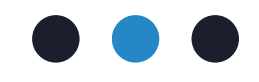

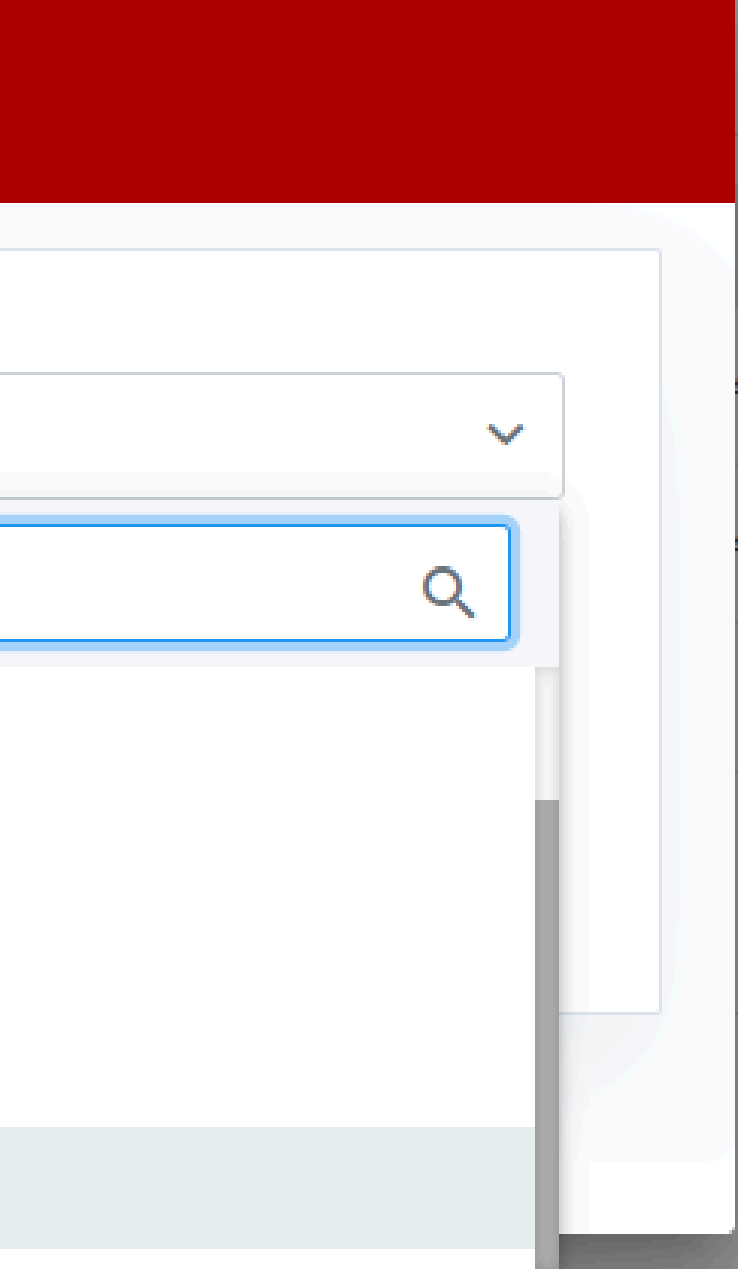

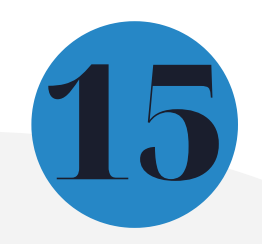

3.11. Informe a data de início e término ou a data de início e a quantidade de dias

Atenção! Não é necessário fazer o upload nenhum documento de comprobatório do afastamento. documentação deve ser Α apresentada a supervisão de estágio e salvaguardada pelo(a) estagiário(a).

Caso necessário, a COEST poderá solicitar a apresentação do documento.

| Ca | dastrar Afastamen    | to              |            |                 |            |          |
|----|----------------------|-----------------|------------|-----------------|------------|----------|
| _  |                      |                 |            |                 |            |          |
|    | Afastamento*         |                 |            |                 |            |          |
|    | Licença Saúde        |                 |            |                 |            | ~        |
|    | Data Início*         | Dias            |            | Data término*   |            |          |
|    | 23/10/2024           | 2               |            | 24/10/2024      |            |          |
|    | CID                  |                 |            |                 |            |          |
|    | pesquise por uma par | te da descrição |            |                 |            | +        |
|    |                      |                 |            |                 |            |          |
|    | CID do afastamento   |                 |            |                 |            |          |
|    | CID                  |                 | Descriçã   | 0               |            | Ação     |
|    |                      | Nenhum          | n registro | foi encontrado. |            |          |
|    | Legenda              |                 |            |                 |            |          |
|    |                      |                 |            |                 |            |          |
|    | Excluir CID          |                 |            |                 |            |          |
|    |                      |                 |            |                 |            |          |
|    |                      |                 |            |                 | X Cancelar | ⊘ Salvar |
|    |                      |                 |            |                 | ι          |          |

### **3.11.** Clique em "Salvar"

Pronto! Você lançou um afastamento de estágio para o(a) estagiário(a)! Você poderá consultar o registro na tela de consulta dos afastamentos e no espelho de ponto.

| Afastamento*     |                    |                            |      |
|------------------|--------------------|----------------------------|------|
| Licença Saúde    |                    |                            | ~    |
| Data Início*     | Dias               | Data término*              |      |
| 23/10/2024       | 2                  | 24/10/2024                 |      |
| CID              |                    |                            |      |
| pesquise por uma | parte da descrição |                            | +    |
| CID do afastamen | to                 |                            |      |
| CID              |                    | Descrição                  | Ação |
|                  | Nenhur             | n registro foi encontrado. |      |
|                  |                    | <b>.</b>                   |      |

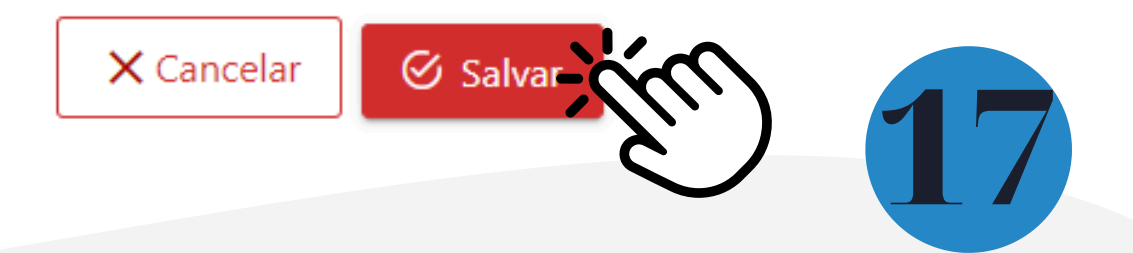

# 4. Informações sobre o Portal do Estágio e os tipos de afastamentos

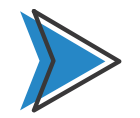

Todo lançamento pode ser excluído ou alterado se o período de frequência ainda estiver aberto. Ex.: Um afastamento lançado no Portal do Estágio para o dia 17/10/2024 ainda pode ser alterado ou excluído pelo(a) supervisão de estágio até o 2º dia útil de novembro. Sendo necessário alterações após a data limite, apenas a COEST tem autonomia para ajustes. Nesses casos é necessário que a supervisão de estágio faça a abertura de um processo SEI conforme as orientações descritas na FAQ.

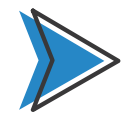

No passo a passo acima demonstramos o lançamento de um afastamento do tipo "licença saúde", mas cada tipo de afastamento tem suas particularidades. Como vimos no exemplo acima, ao lançar uma licença saúde é possível registrar um CID (campo não obrigatório) e cada outro tipo de afastamento terá sua especificidade!

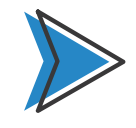

Ao registrar as dispensas de ponto em tempo hábil no Portal do Estágio é possível evitar descontos indevidos no pagamento da bolsa de estágio.

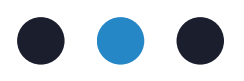

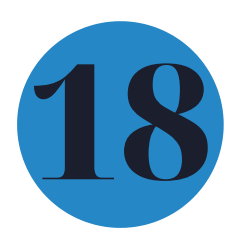

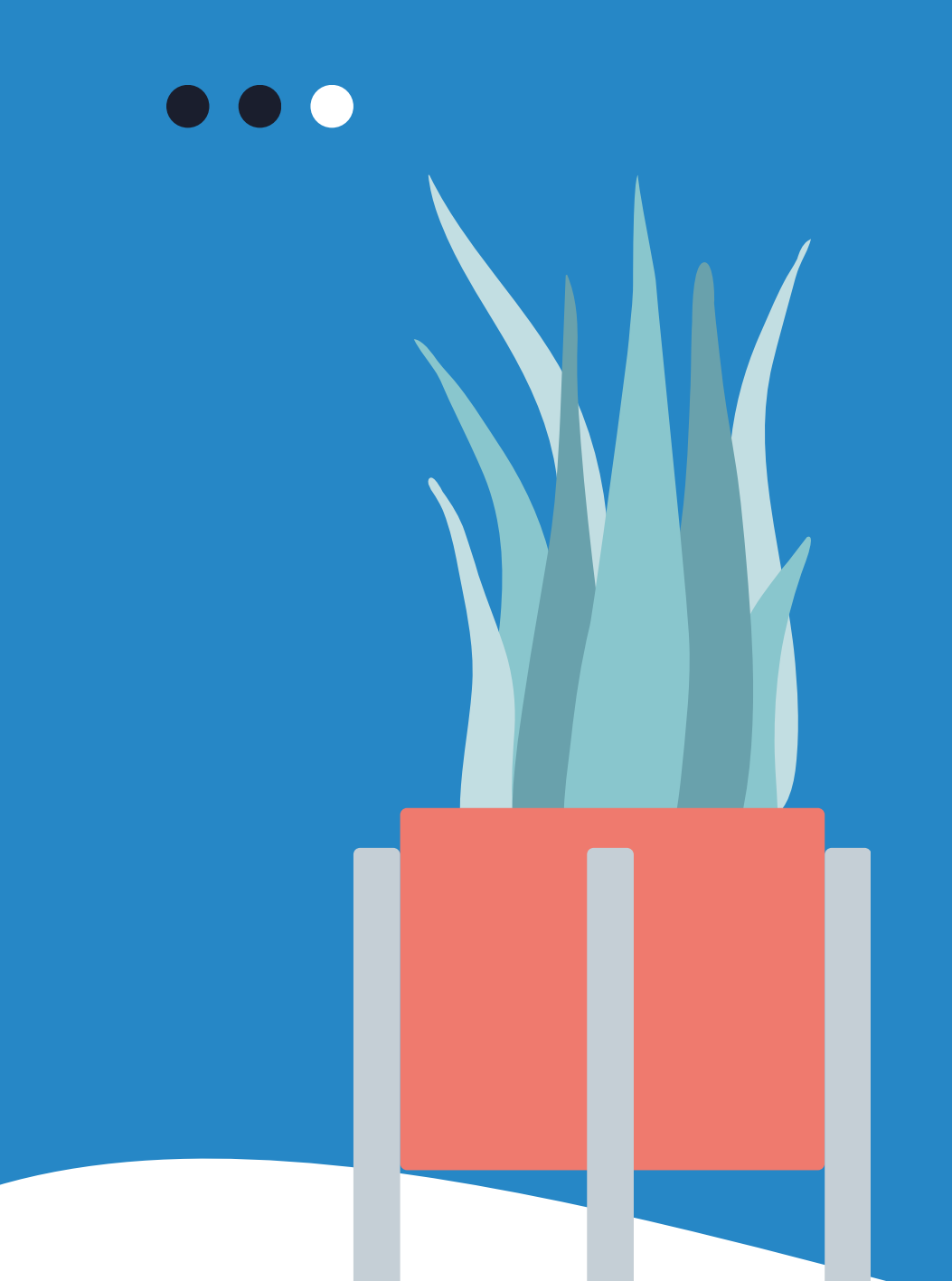

# Mais informações

Acesse a <u>Portaria Conjunta nº 297/2013</u>, que regulamenta o Programa de Estágio junto ao TJMG.

Dúvidas sobre os afastamentos poderão ser esclarecidas por meio da <u>FAQ</u>, disponível da página da EJEF, ou encaminhadas para o e-mail coest.pagamento@tjmg.jus.br

Escola Judicial Desembargador Edésio Fernandes - EJEF Coordenação de Seleção e Acompanhamento de Estagiários - COEST

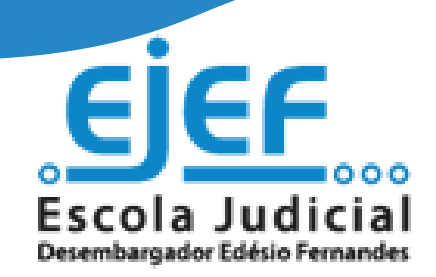

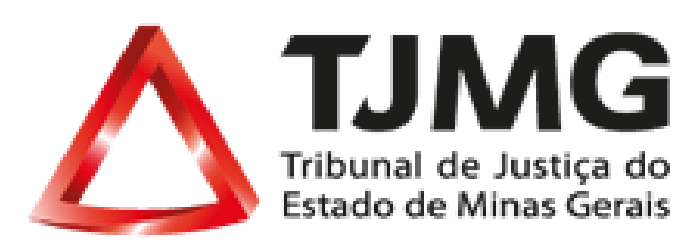